## **1. Log In into My UTM**

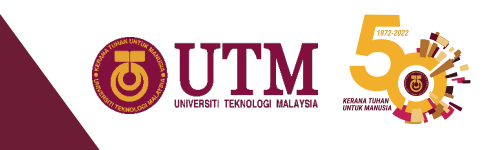

|                                                         | Login to MYUTM                                              |
|---------------------------------------------------------|-------------------------------------------------------------|
| Username:                                               | J                                                           |
| Password:                                               |                                                             |
|                                                         | Login                                                       |
| Porgot your  <br>For security reasing<br>done accessing | cons, please log out and exit your web browser when you are |

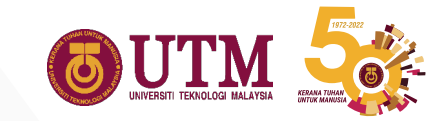

## 1.1 Choose "Activity List"

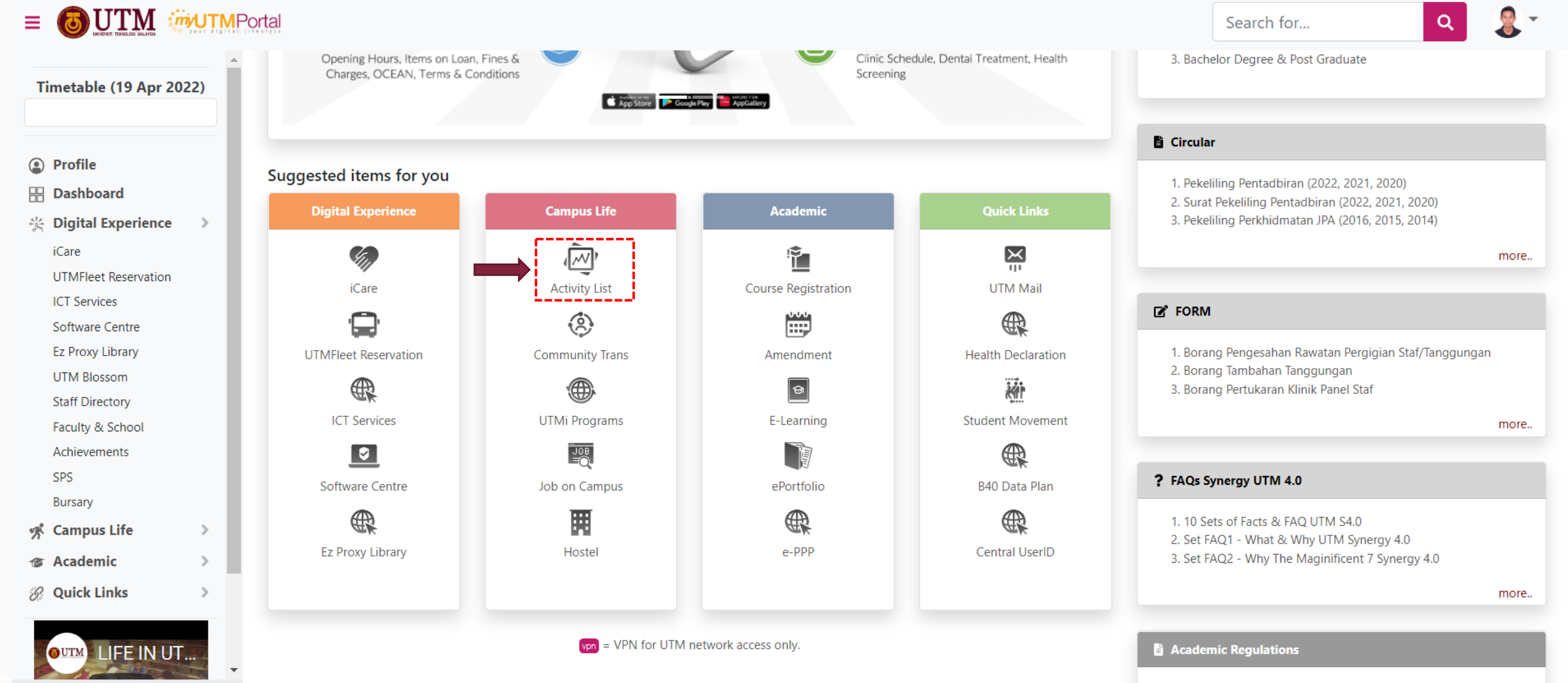

1. Diploma (Please refer to PPD SPACE)

### **1.2 Go to External Activity**

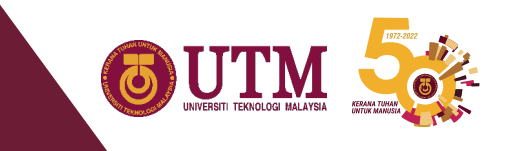

|     | Management system       |                                                         |                 |               |         |                                                       |                     |                |                |
|-----|-------------------------|---------------------------------------------------------|-----------------|---------------|---------|-------------------------------------------------------|---------------------|----------------|----------------|
| â   | Student Info            | Activity                                                | Award           | User Manual   |         |                                                       |                     |                |                |
| ≣ R | egistration             | al Activity<br>Mer<br>Mar<br>Sen<br>AA:<br>f Activities | tric<br>Dr.     |               |         |                                                       |                     |                |                |
|     |                         |                                                         | Activity Name : | -Activity Nam | e -     | Q                                                     | Activity → Internal | Activity → Reg | jistration     |
| No  | Activity                |                                                         |                 | Date          | Time    | Venue                                                 | Particinant(s)      | Add Nev        | w Activity     |
| 1.  | CANVA WORKSHOP          |                                                         |                 | 19-APR-2022   | 1:50 PM | GOOGLE MEET/WEBEX, JOHOR BAHRU,<br>JOHOR, MALAYSIA    | 19/60               | Limited        | <b>&amp;</b> + |
| 2.  | MARINE INDUSTRIAL TA    | ALK 2022 (MIT)                                          |                 | 19-APR-2022   | 1:50 PM | ONLINE (FACEBOOK LIVE), JOHOR BAHR<br>JOHOR, MALAYSIA | <sup>J,</sup> 0/150 | Limited        | 2+             |
| 3.  | Byic Bonding Session 2. | 0                                                       |                 | 19-APR-2022   | 8:45 PM | DISCORD (ONLINE), JOHOR BAHRU,<br>JOHOR, MALAYSIA     | 0/25                | Limited        | <b>&amp;</b> + |

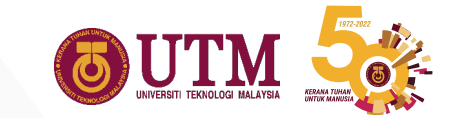

## **1.3 Add New Activity**

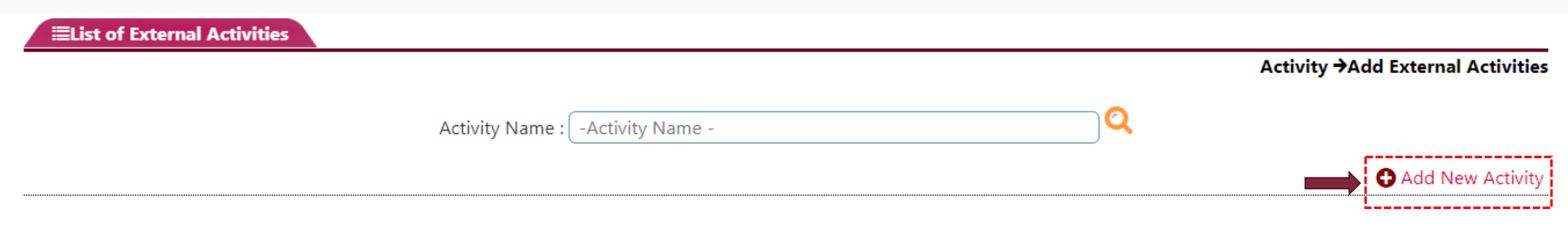

#### No activity joined

## **1.4 Fill up the details of The Program**

| OAdd Activity               |                                |        |                            |  |  |
|-----------------------------|--------------------------------|--------|----------------------------|--|--|
|                             |                                |        | Activity →Add New Activity |  |  |
| Program Details ( 🗄 Click F | ield to Edit )                 |        |                            |  |  |
| Category *                  | : -Please Choose-              |        |                            |  |  |
| Sub Category *              | : -Please Choose- 💟            |        |                            |  |  |
| Name of Activity *          | : -Please Choose- 🛛 😯 Add New  | Role * | : -Please Choose-          |  |  |
| Session/Semester *          | : 2020/2021-2 (e.g: 201520162) | Award  | : -Please Choose-          |  |  |
|                             |                                | Save   |                            |  |  |

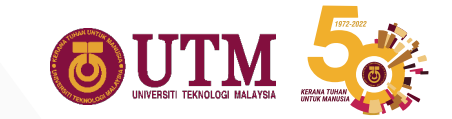

### 1.5 Fill up the details of The Program

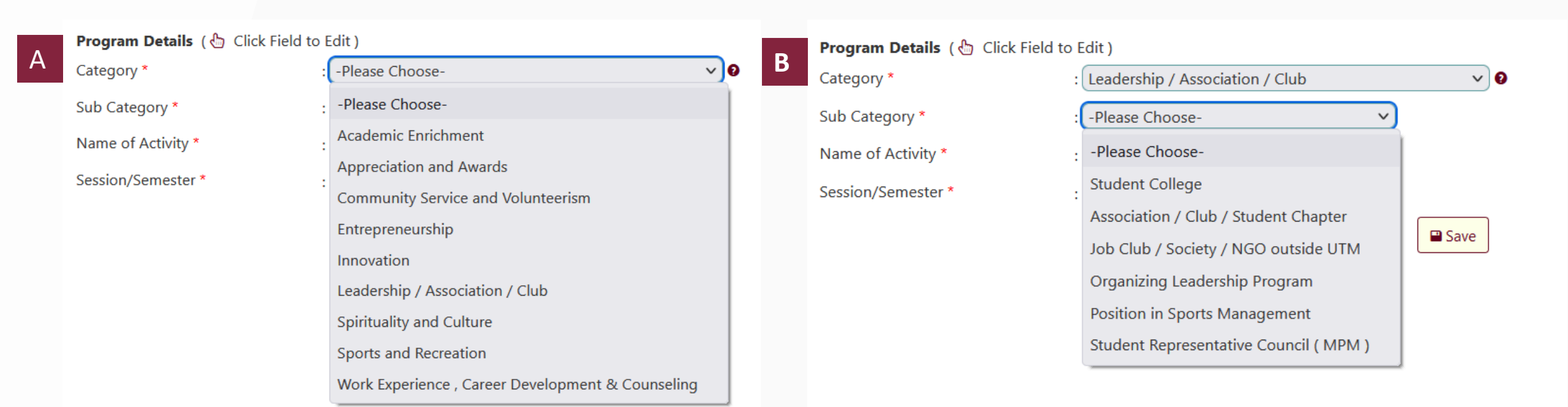

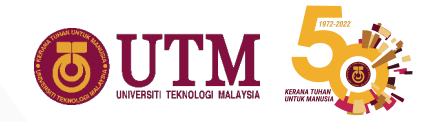

## **1.6 Fill up the details of The Program**

| Contraction in the system            | PROGRAM TRANSFORMASI NEGARA MAHASISWA UTM                |                      |  |
|--------------------------------------|----------------------------------------------------------|----------------------|--|
| 🕋 Student Info Act                   | PROGRAM UTM YOUNG LEADERS                                |                      |  |
|                                      | PROGRAM YOUTH EXPEDITION AND STRENGTHENING (YES)         | CAMP'15              |  |
|                                      | Persembahan Lagu Ciptaan "Losting" Kali Ke-19            |                      |  |
|                                      | Persembahan Lagu Ciptaan "Losting" Kali Ke-20            |                      |  |
|                                      | Philippines Community Services                           |                      |  |
|                                      | Program "First Year Experience"                          |                      |  |
|                                      | Program Boost Up Talent                                  |                      |  |
|                                      | Program Education Innovation of Motorsports & Automotive | Race (EIMARace) 2015 |  |
| OAdd Activity                        | Program First Year Experience (FYE) Physics Camp 2017    |                      |  |
|                                      | Program Hari Penghayatan Islam                           |                      |  |
| Program Details ( 🗄 Click Field to E | Program IEM I Camp 2015 - Matlab Workshop                |                      |  |
| Category * :                         | Program IEM-UTM Welcoming Day 2013                       |                      |  |
| Sub Category * :                     | Program Kursus Pengurusan Persatuan/Kelab dan JKM 2014/2 | 015                  |  |
| Name of Activity * :                 | Program Kursus Pengi 💙 🕞 Add New 🔸                       | Role *               |  |
| Session/Semester * :                 | 2021/2022-1 V (e.g: 201520162)                           | Award                |  |
|                                      | Save                                                     |                      |  |

If the your Name of Activity not listing on the suggestion, please add new by click "Add New" button.

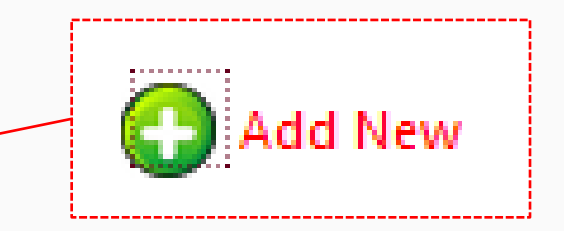

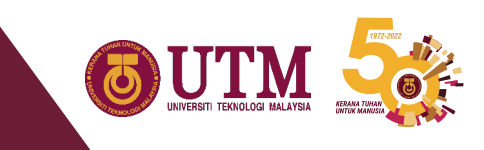

## **1.7 Add New Activity**

| Programme :               |                             |                                  |   |
|---------------------------|-----------------------------|----------------------------------|---|
| Name                      |                             |                                  |   |
| Organizer : -Please Selec | <b>t</b> -                  |                                  |   |
| Please email/co           | ntact (iliruwaida@utm.my) ( | organizer is not in the listing. |   |
| Category                  | :PI                         | ase Choose-                      |   |
| Sub Category              | : [-PI                      | ase Choose- 🗸                    |   |
| Level                     | :pl                         | ase Choose- 🗸                    |   |
| Туре                      | : -Pl                       | ase Choose-                      | ~ |
| Objective                 | :                           |                                  |   |
| Start Date                | : (-St                      | rt Date-                         |   |
| End Date                  | : -Er                       | l Date-                          |   |
|                           |                             | ave                              |   |
|                           |                             |                                  |   |

- 1. Insert New Activity Name
- Choose the Organizer of the program or Activity
  - If the Organizer not listing, please email the detail program and Name of the Organizer to activitysystem@utm.my
- 3. Fill up the following requirement

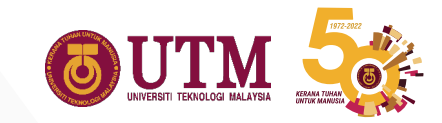

### 1.8 Fill up the details of The Program

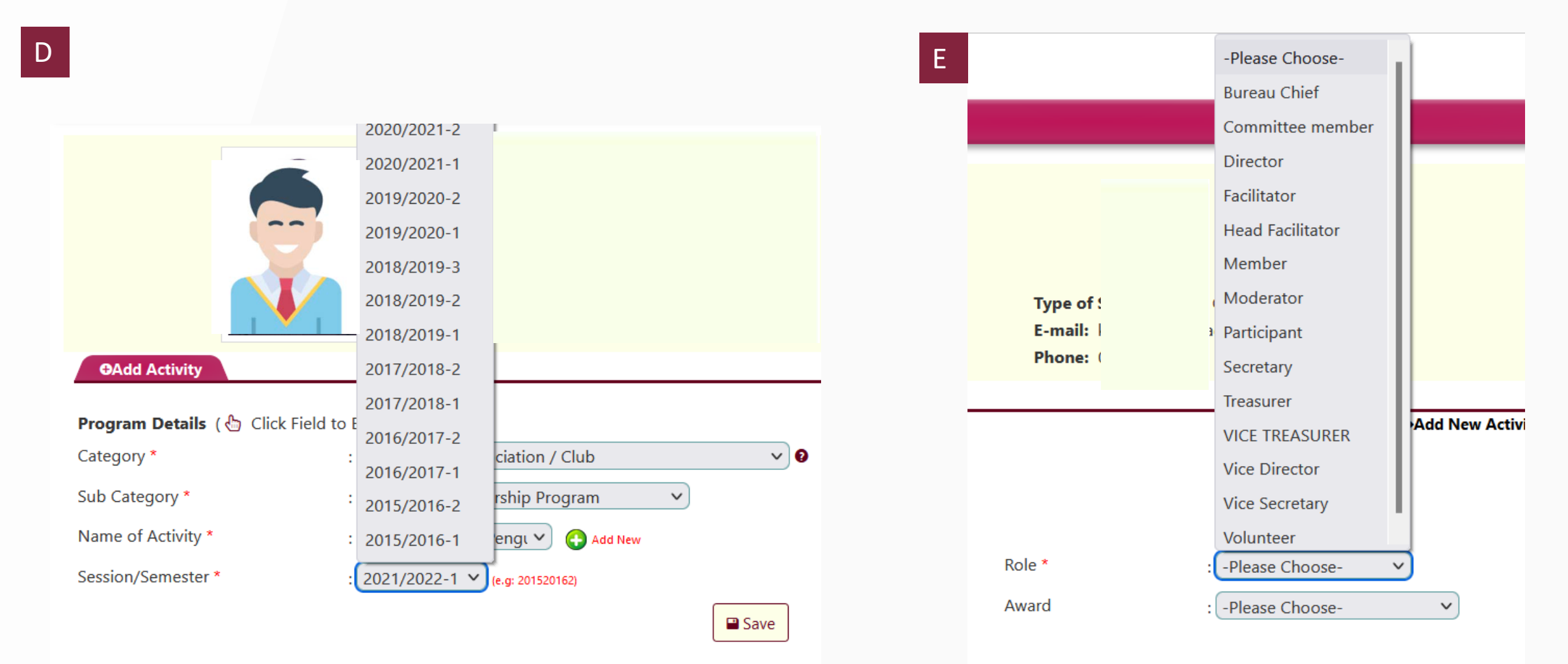

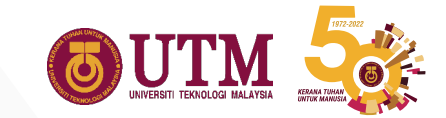

## 1.9 Fill up the details of The Program

| Role *          | : Director V               |                                   |                                    |                   |                            |
|-----------------|----------------------------|-----------------------------------|------------------------------------|-------------------|----------------------------|
| Award           | : -Please Choose-          |                                   |                                    |                   |                            |
|                 | -Please Choose-            |                                   |                                    |                   |                            |
|                 | Champion / Gold            |                                   |                                    |                   |                            |
|                 | Consolation / Other Awards |                                   |                                    |                   |                            |
|                 | Runner-up / Silver         | 👚 Student Info 🖌                  | Activity Award User Manual         |                   |                            |
|                 | Third Place / Bronze       |                                   | KI                                 |                   |                            |
|                 | 01                         |                                   | Ba                                 |                   |                            |
|                 |                            |                                   | <b>M</b>                           |                   |                            |
|                 | G                          |                                   | Ma                                 | Type of Study:    |                            |
|                 |                            |                                   |                                    | E-mail:<br>Phone: |                            |
|                 |                            | ●Add Activity                     |                                    |                   |                            |
|                 |                            | Program Details ( A Click Field t | a Edit )                           |                   | Activity →Add New Activity |
|                 |                            | Category *                        | : Leadership / Association / Club  |                   |                            |
|                 |                            | Sub Category *                    | : Organizing Leadership Program    |                   |                            |
|                 |                            | Name of Activity *                | : Program Kursus Pengi 💙 📀 Add New | Role *            | : Director V               |
|                 |                            | Session/Semester *                | : 2021/2022-1 V (e.g: 201520162)   | Award             | : Please Choose-           |
| Don't forget to | hit the button Save        |                                   | Save                               |                   |                            |

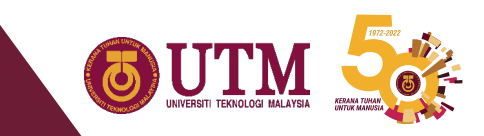

## **1.10 Upload the Prove of involvement**

| ●Add Activity                                                  |                                                                                     |                 |                   |                            |
|----------------------------------------------------------------|-------------------------------------------------------------------------------------|-----------------|-------------------|----------------------------|
|                                                                |                                                                                     |                 | 1                 | Activity →Add New Activity |
| Program Details ( 🖑 Click Field t                              | to Edit )                                                                           |                 |                   |                            |
| Category *                                                     | : 🛿 Leadership / Association / Club                                                 |                 |                   |                            |
| Sub Category *                                                 | : Organizing Leadership Program                                                     |                 |                   |                            |
| Name of Activity *                                             | : Program Kursus Pengurusan Persatuan/Kelab dan JKM 2014/2015                       | Role *          | : Director        |                            |
| Session/Semester *                                             | : 202120221                                                                         | Award           | : -Please Choose- |                            |
| *File format: PDF (Do not exceed 5mb) Browse No file selected. | <ul> <li>Certificate of particip</li> <li>Appoiment Letter</li> <li>Etc.</li> </ul> | ation (Highly r | ecomanded)        |                            |
|                                                                | Officer Proponent Name : MASNAWI BIN MISKAM - masnawim@utm.my                       |                 |                   | A 1                        |
|                                                                |                                                                                     | Don'            | t forget to SUBI  |                            |

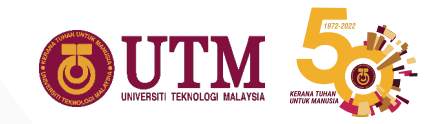

## **1.11 Student Application Flow Chart**

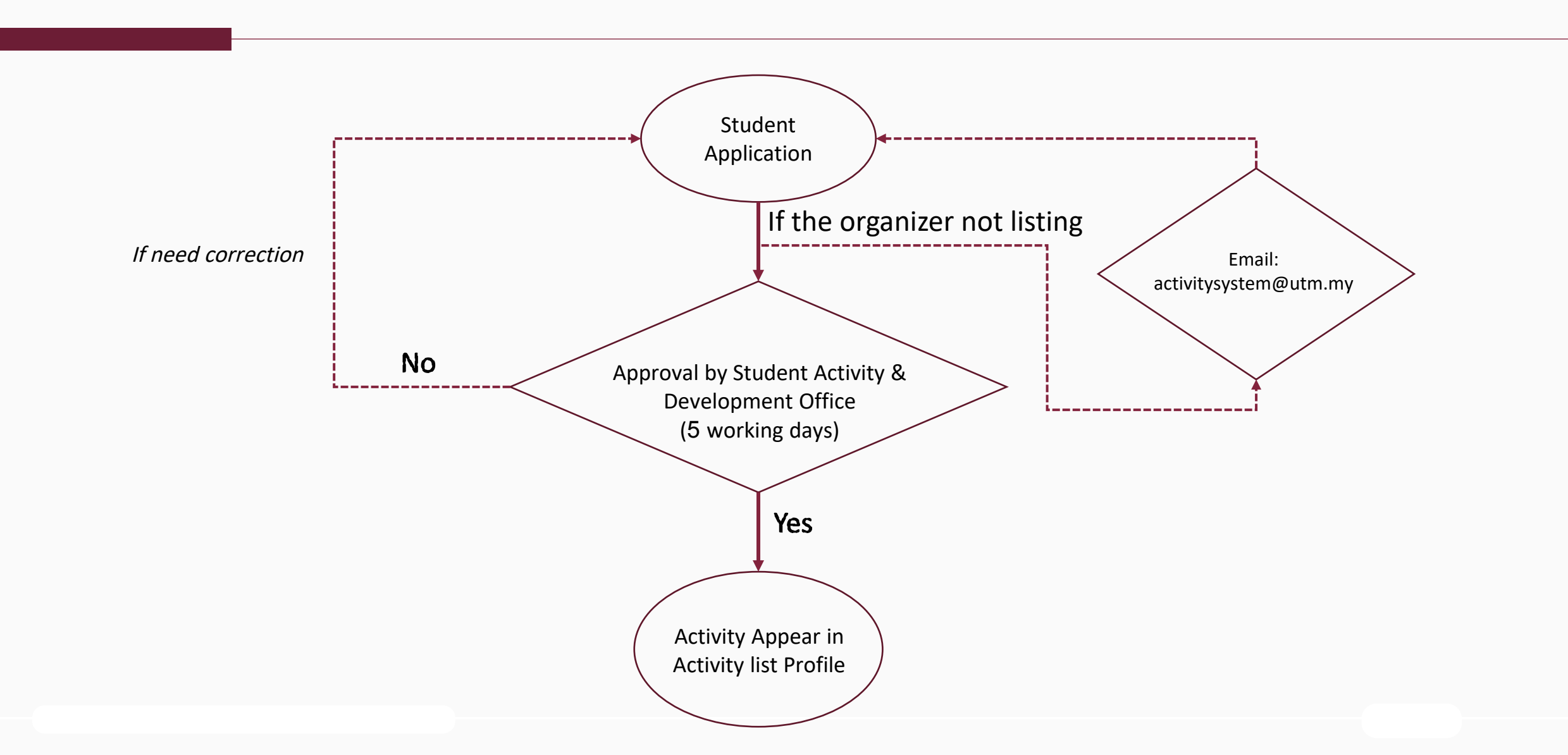

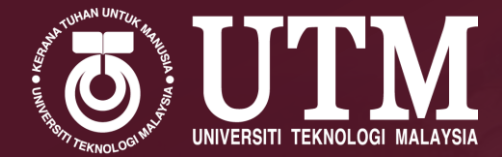

#### UNIVERSITI TEKNOLOGI MALAYSIA

TATACARA PERMOHONAN HADIAH AKADEMIK BAGI MAJLIS KONVOKESYEN UTM KE 69 - PROGRAM PRASISWAZAH

SEKOLAH PENGAJIAN PRASISWAZAH (UGS) UNIVERSITI TEKNOLOGI MALAYSIA

Menginovasi Penyelesaian

## **1.0 Introduction**

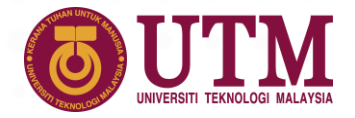

- 1.1 Outstanding students are selected as Academic Award Recipients (PHA) for various categories at each convocation ceremony. The selection criteria are based on academic achievement, student involvement in co-curricular activities and also academic activities whether involvement at the faculty, university, state, national and international levels;
- 1.2 Academic Prizes are in the form of cash/cheques, medals, certificates and medals from the award's sponsor. Among the sponsor are The Keeper of the Rulers' Seal of the Malaysian Council, government agencies, private and corporate companies, organizations and associations and Universities;

## 2.0 List Of Award

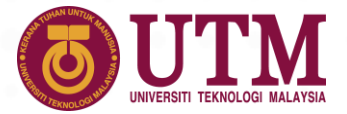

#### 2.1 ANTARA SENARAI ANUGERAH KONVOKESYEN KE-69

- Royal Education Award (Excellent Achievement Medal)
- Chancellor Award
- Professor Emerita Datuk Dr. Asma Binti Ismail Excellence Award
- Tun Fatimah Hj. Hashim Gold Medal Excellence Award
- Community Service Graduate Award
- Academic Excellence Award
- Vice Chancellor Award
- Johor Master Builder Builders Association (JBMA) Award
- ACCA Academic Excellence Award
- Malaysian Institute of Chemistry (Southern Branch) Academic Excellence Award
- Royal Institution of Surveyors Malaysia (RISM) Award
- TESL Graduate Academic Excellence Award
- Alumni Award

## **3.0 Application Period**

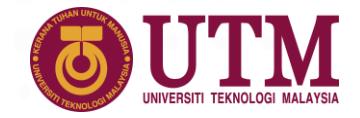

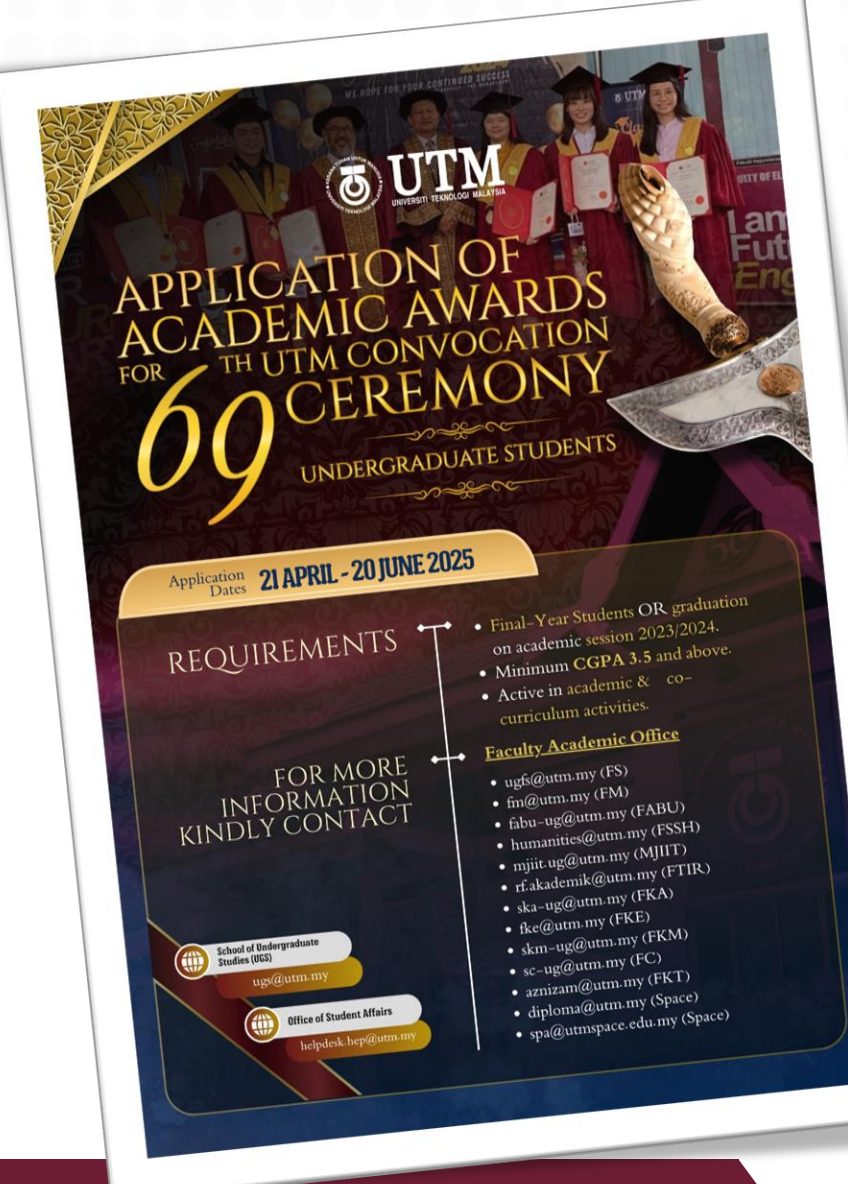

# 21<sup>st</sup> April 2025 Until 20<sup>th</sup> June 2025

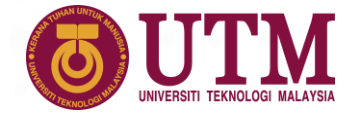

- 1. Students can apply for academic prizes through the MyUTM portal.
- 2. Users need to access the Academic Award tab

| Sign In                     | Student Porta                      | al UTMACAD Course Regi |
|-----------------------------|------------------------------------|------------------------|
|                             | Systems & Apps<br>List by category | News<br>Latest news    |
|                             | Course Pagistration                |                        |
|                             | Amendment                          |                        |
| UTMID                       | E-Learning                         |                        |
| test                        | ePortfolio                         |                        |
| Password                    | Student Portal                     |                        |
|                             | Academic Award     ODI             | Fumio visits MJIIT UTM |
|                             | Moocs                              | more                   |
| Forgot your password? Login | • ocw                              |                        |
|                             | E-Prints                           | Events                 |
|                             | UTMSAT                             | Latest events          |
|                             | APEL.C                             | 8 Mesyuarat Lembaga    |

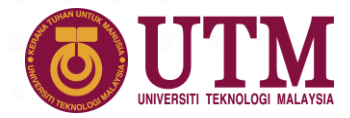

- 1. The user will be taken to the field display as shown.
- 2. Users can obtain information and criteria for each academic prize by clicking on the prize/award tab, below the apply button (green color button). The list will be updated from time to time with the addition of several new awards.
- 3. Users can make an application by clicking on the application tab. (green color button)

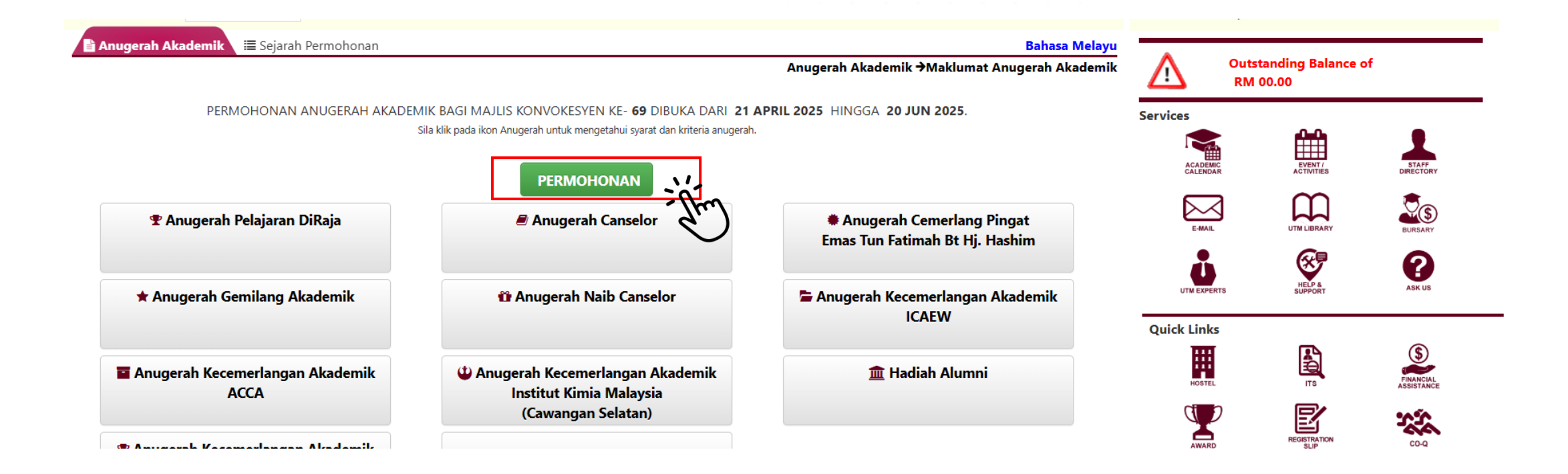

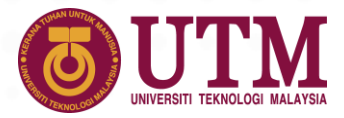

- 1. The user will be taken to the application field display with several tabs.
- 2. First tab: List of Academic Activities as shown.

| u | Bahasa Melay                         | nonan      | 📰 Sejarah Per | Permohonan Anugerah |  |
|---|--------------------------------------|------------|---------------|---------------------|--|
| k | Anugerah Akademik →Permohonan Akadem |            |               |                     |  |
|   | Pengesahan                           | ite Up Pen | Kokurikulum   | Aktiviti Akademik   |  |

Pastikan semua aktiviti telah dimasukkan dalam Modul Aktiviti. Sila hubungi Pejabat HEP sekiranya maklumat aktiviti telah dimasukkan tetapi tiada dipaparkan pada senarai.

| No. | Nama Aktiviti                                                                                    | Kategori            | Sub Kategori                                                                                                    | Peringkat   | Peranan       |
|-----|--------------------------------------------------------------------------------------------------|---------------------|----------------------------------------------------------------------------------------------------|-------------|---------------|
| 1   | Microsoft Excel Series 2                                                                         | Academic Enrichment | Academic project                                                                                                  | UTM         | Participation |
| 2   | Microsoft Excel Series 2                                                                         | Academic Enrichment | Academic project                                                                                                  | UTM         | Participation |
| 3   | Fye Programme 2021/2022 (Modul 4)                                                                | Academic Enrichment | Consultation                                                                                                    | UTM         | Participation |
| 4   | First Year Experience 2021 (Fye)                                                                 | Academic Enrichment | Guidance Academic Activities                                                                                      | Association | Participation |
| 5   | Majlis Perasmian International Human Resource<br>Development Exhibition And Convention 2024/2025 | Academic Enrichment | Presenters Papers ( Conference /<br>Symposium / Seminar / Forum /<br>workshop / colloquium / course /<br>Invite ) | UTM         | Participation |
| 6   | Industrial Talk: Hris Insights (I-Hrdex)                                                         | Academic Enrichment | Presenters Papers ( Conference /<br>Symposium / Seminar / Forum /<br>workshop / colloquium / course /<br>Invite ) | UTM         | Participation |
| 7   | Majlis Perasmian Penutup Program I-Hrdex 2024/2025                                               | Academic Enrichment | Presenters Papers ( Conference /<br>Symposium / Seminar / Forum /<br>workshop / colloquium / course /<br>Invite ) | UTM         | Participation |
| 8   | Kursus Pengurusan Aktiviti Pelajar                                                               | Academic Enrichment | The organization of the General<br>Program                                                                        | UTM         | Participation |

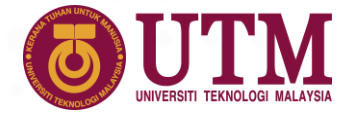

- 1. Second tab: List of Co-Curricular Activities as shown
- 2. These two tabs will list all activities that have been registered in the student system

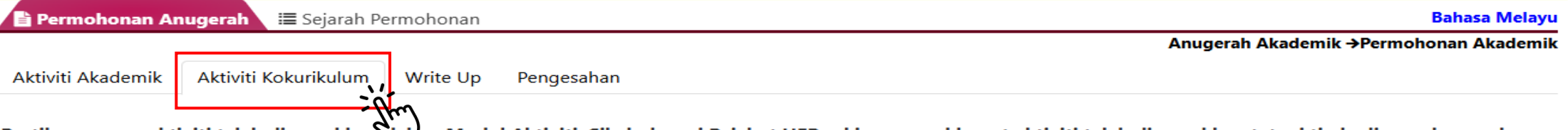

Pastikan semua aktiviti telah dimasukkan dalam Modul Aktiviti. Sila hubungi Pejabat HEP sekiranya maklumat aktiviti telah dimasukkan tetapi tiada dipaparkan pada senarai.

| No. | Nama Aktiviti                                                                      | Kategori            | Sub Kategori                                | Peringkat   | Peranan                         |
|-----|------------------------------------------------------------------------------------|---------------------|---------------------------------------------|-------------|---------------------------------|
| 1   | Program Bootcamp 3.0                                                               | Academic Enrichment | The organization of the Academic<br>Program | UTM         | Committee - Secretary           |
| 2   | Perjumpaan Bersama Penasihat Akademik                                              | Academic Enrichment | The organization of the Academic<br>Program | UTM         | Participation                   |
| 3   | Career Path: Hr Talk Show                                                          | Academic Enrichment | The organization of the Academic<br>Program | Association | Committee - Committee<br>member |
| 4   | Hrd Carnival 2023/2024                                                             | Academic Enrichment | The organization of the Academic<br>Program | Faculty     | Participation                   |
| 5   | Hrd Carnival 2023/2024                                                             | Academic Enrichment | The organization of the Academic<br>Program | Faculty     | Participation                   |
| 6   | Workshop With Fssh Visiting Proffesor : Positive<br>Interventions & Mental Health  | Academic Enrichment | The organization of the Academic<br>Program | Faculty     | Participation                   |
| 7   | Research Information Literacy For Undergraduate (18<br>April 2023@11.00am-12.30pm) | Academic Enrichment | The organization of the Academic<br>Program | UTM         | Participation                   |
| 8   | Perjumpaan Bersama Penasihat Akademik                                              | Academic Enrichment | The organization of the Academic<br>Program | Faculty     | Participation                   |
| 9   | Perjumpaan Bersama Penasihat Akademik                                              | Academic Enrichment | The organization of the Academic<br>Program | UTM         | Participation                   |
|     |                                                                                    |                     |                                             |             |                                 |

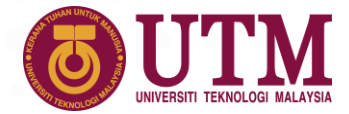

- 1. After reviewing the list of activities and ensuring that all activities have been registered and listed, the user can click the Write Up tab to make a comment.
- 2. The user is required to enter a note on why you are eligible to receive the an award for UTM 69<sup>th</sup> Convocation Ceremony.
- 3. After completing the entry, please select an officer to support this application. The supporting officer consists of the Deputy Academic Registrar at the user's faculty.

| Permohonan Anuge                  | erah 🔚 Sejarah Permohonan                      |                                                        | Bahasa Melay                         |
|-----------------------------------|------------------------------------------------|--------------------------------------------------------|--------------------------------------|
| ktiviti Akademik A                | tiviti Kokurikulum Write Up Jengesahan         |                                                        | Anugerah Akademik →Permohonan Akadem |
| • Nyata                           | ikan SEBAB anda LAYAK dicalonkar untuk menerir | na Hadiah Akademik (tidak lebih dari 700 pata          | ah perkataan menggunakan BM          |
| <ul><li>○ ○</li><li>○ ○</li></ul> |                                                | ‰ @ <b>≡ इ × </b> ⅔  ⊕  ि <mark>⊘  T</mark> Font Arial | ✓ Size 1 ✓ 译 译 =                     |
|                                   |                                                |                                                        |                                      |
|                                   |                                                |                                                        |                                      |
|                                   |                                                |                                                        |                                      |
|                                   |                                                |                                                        |                                      |
|                                   |                                                |                                                        |                                      |
| Simp                              | pan                                            |                                                        |                                      |

Menginovasi Penyelesaian

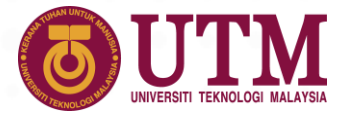

1. After finished writing a review, users need to confirm in the Confirmation Tab.

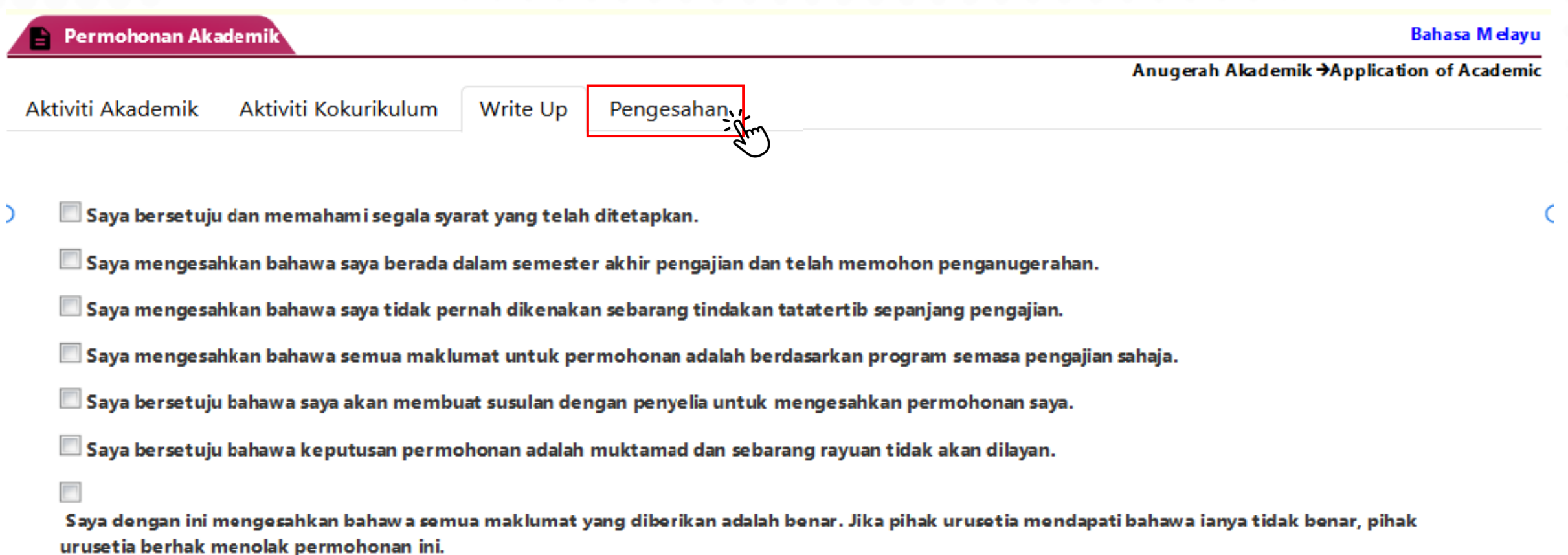

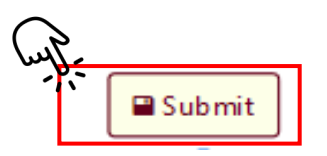

# **TERIMA KASIH**

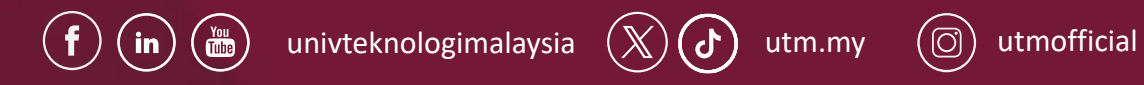

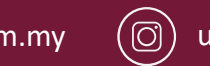